# Brokered Loans

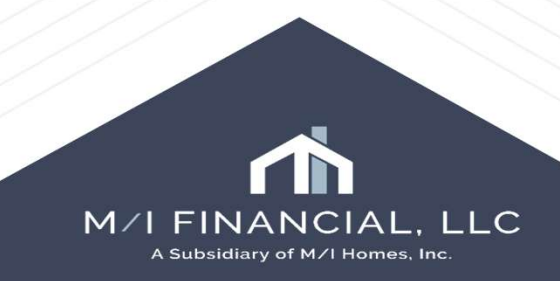

### Brokered Loans – Duplicating a loan

To start your brokered loan, you will need to duplicate the current loan. To duplicate the loan, you will need to highlight the loan, right click, and press duplicate the loan.

\*\*Keep in mind If your current loan is active in encompass and you have the RESPA 6 entered, you will need to have the loan dispositioned for HMDA/compliance.\*\*

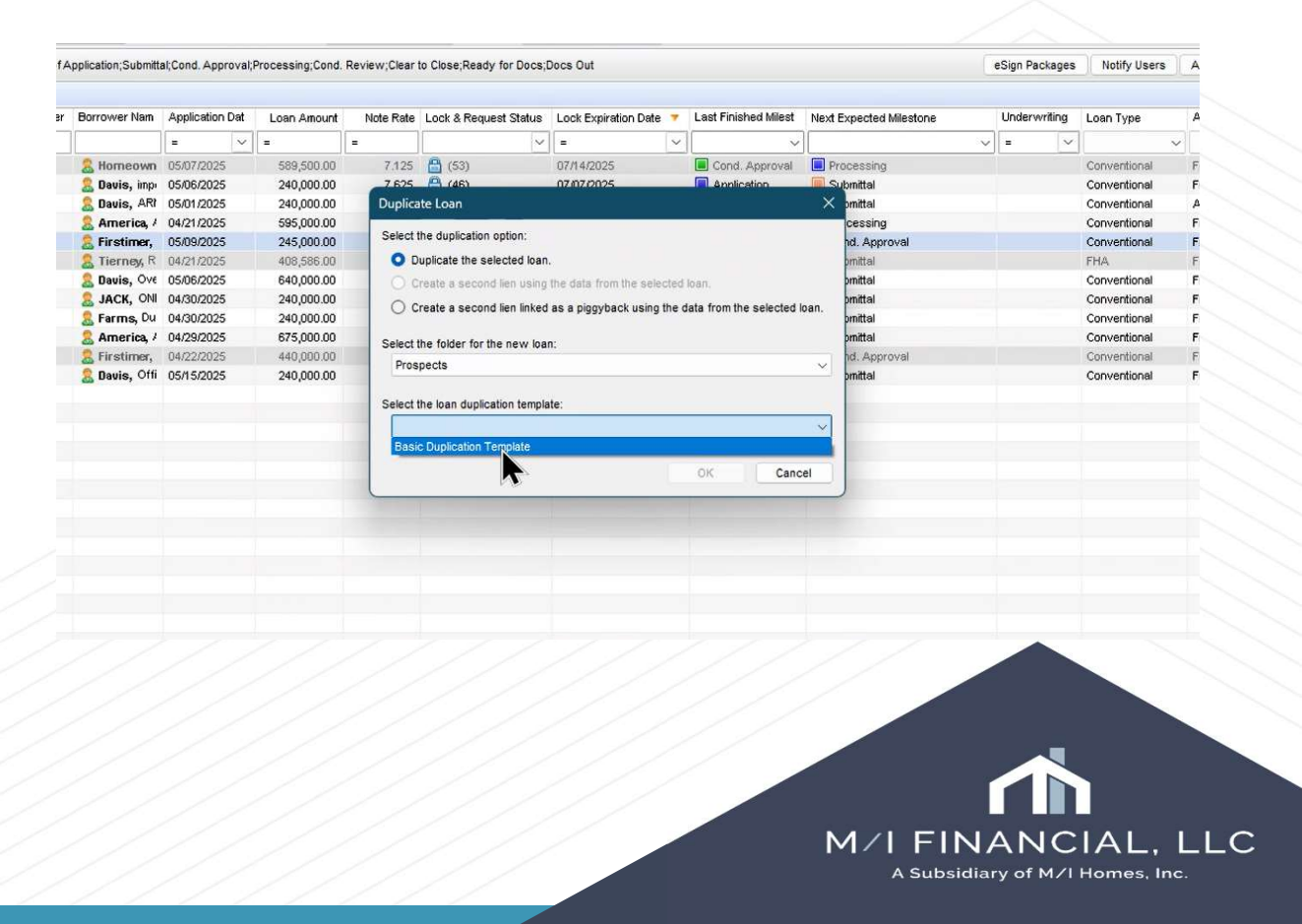

### Brokered Loan – Duplicating a loan

You will get confirmation that the loan has been successfully duplicated. Encompass will ask you to apply a template set. You will pick the template set that resembles the product you will be using with the investor.

Go to Loan and select "Apply loan template set"

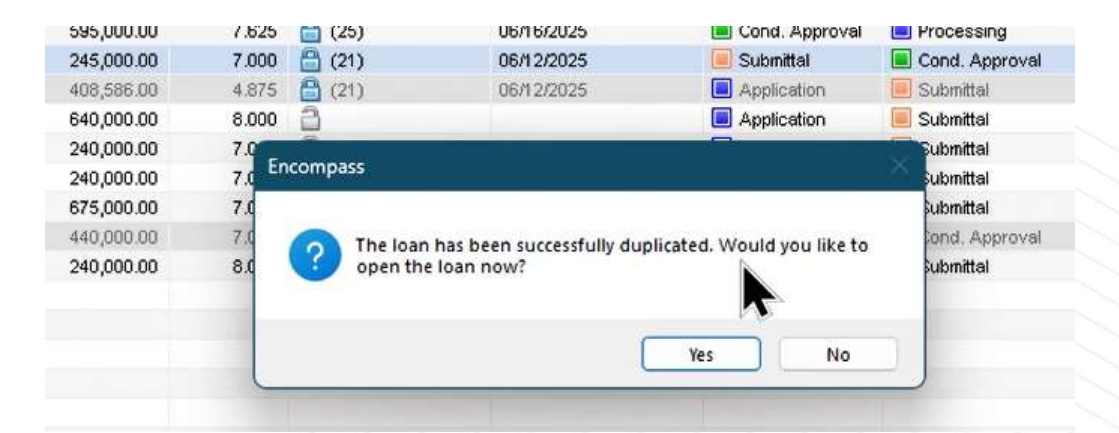

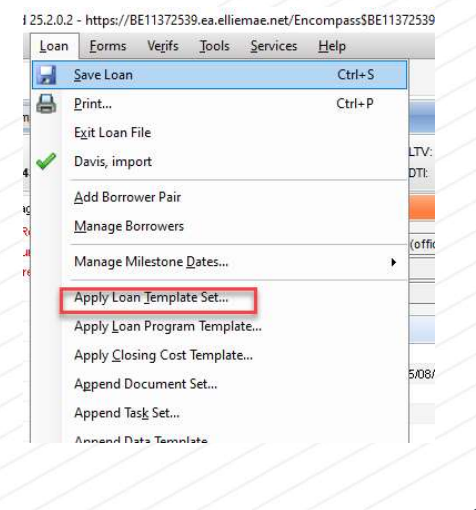

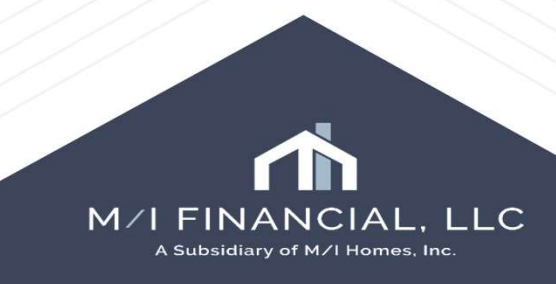

# Brokered Loan - Input of Application

You will want to update the channel to a Brokered Loan, in M/I Borrower Summary – Origination. Encompass will want you to confirm that the change is correct, and you will mark yes. Then you will need to save the loan.

|                                                                                                    |                                                                                                    |                                                                                                    | 1st Loa        | in #:                                                                                                    | LTV:                                                                                                    | 11                                                                                                 | 1                                                                  | Rate:   |
|----------------------------------------------------------------------------------------------------|----------------------------------------------------------------------------------------------------|----------------------------------------------------------------------------------------------------|----------------|----------------------------------------------------------------------------------------------------|----------------------------------------------------------------------------------------------------|----------------------------------------------------------------------------------------------------|--------------------------------------------------------------------|---------|
|                                                                                                    |                                                                                                    |                                                                                                    | Loa            | in Amount:                                                                                                    | DTI:                                                                                                    | 1                                                                                                  | 1                                                                  | Not Loo |
| ts & Messages                                                                                                    | Log                                                                                                    |                                                                                                    | C M/I B        | orrower Sun                                                                                                    | nmary - Origination                                                                                                    |                                                                                                    |                                                                    |         |
| nt Not Yet Receive                                                                                                    | d                                                                                                    | 05/19/2                                                                                                    | 5 Chan         | nel Bro                                                                                                    | okered                                                                                                    | RESPA                                                                                              | 6 Entered No                                                       |         |
|                                                                                                    |                                                                                                    |                                                                                                    | _              |                                                                                                    |                                                                                                    |                                                                                                    | 1                                                                  |         |
|                                                                                                    |                                                                                                    |                                                                                                    | Curre          | nt Status [Act                                                                                                    | tive Loan                                                                                                    |                                                                                                    |                                                                    | HMDA    |
|                                                                                                    |                                                                                                    |                                                                                                    | Borr           | ower Inform                                                                                                    | ation                                                                                                    |                                                                                                    | No co-app                                                          | licant  |
|                                                                                                    |                                                                                                    |                                                                                                    | Borr           | ower                                                                                                    |                                                                                                    | M 2                                                                                                | Co-Borrowe                                                         | r DQ    |
|                                                                                                    |                                                                                                    |                                                                                                    |                |                                                                                                    |                                                                                                    |                                                                                                    |                                                                    |         |
|                                                                                                    |                                                                                                    |                                                                                                    |                |                                                                                                    |                                                                                                    |                                                                                                    |                                                                    |         |
| M/I Bor                                                                                                    | ower Su                                                                                                    | nmary - Origin                                                                                                    | ation          |                                                                                                    |                                                                                                    |                                                                                                    |                                                                    |         |
| M/I Bor                                                                                                    | ower Su                                                                                                    | nmary - Origin                                                                                                    | ation          | 6 Enterned Ture                                                                                                    | Autoritan Data Discordan                                                                                                    |                                                                                                    |                                                                    |         |
| M/I Bor<br>Channe                                                                                                    | ower Su                                                                                                    | nmary - Origin<br>okered                                                                                                    | ation<br>RESPA | 6 Entered No                                                                                                    | Application Date 05/22/202                                                                                                    | 25                                                                                                 |                                                                    |         |
| M/I Bor<br>Channe<br>Current                                                                                                    | ower Su<br>B<br>Status A                                                                                                    | nmary - Origin<br>okered<br>tive Loan                                                                                          | ation<br>RESPA | 6 Entered No 🗸                                                                                                    | Application Date 05/22/202 HMDA Action Date //                                                                                                    | 25                                                                                                 |                                                                    |         |
| M/I Bor<br>Channe<br>Current<br>Borrov                                                                                                    | ower Su<br>B<br>Status A<br>ver Inforr                                                                                                    | nmary - Origin<br>okered<br>tive Loan<br>nation                                                                                | ation<br>RESPA | 6 Entered No V                                                                                                    | Application Date 05/22/202<br>HMDA Action Date //                                                                                                    | 75 m<br>Addit                                                                                      | tional Informi                                                     |         |
| M/I Bor<br>Channe<br>Current<br>Borrov<br>Borrov                                                                                                    | ower Su<br>B<br>Status A<br>ver Inforr<br>ver                                                                                                    | nmary - Origin<br><mark>skered</mark><br>tive Loan<br>nation                                                                   | ation<br>RESPA | 6 Entered No V<br>No co-applic                                                                                                    | Application Date 05/22/202<br>HMDA Action Date //<br>cant                                                                                                    | Addit                                                                                              | ional Informi                                                      |         |
| M/I Bor<br>Channe<br>Current<br>Borrov<br>Borrov<br>Vesting                                                                                                    | Status A<br>ver Inforr<br>ver<br>Type In                                                                                                    | mmary - Origin<br>akered<br>tive Loan<br>nation                                                                                | ation<br>RESPA | 6 Entered No V<br>No co-applic<br>Co-Borrower<br>Vesting Type                                                                                                    | Application Date 05/22/202<br>HMDA Action Date //<br>cant<br>Copy From Bor                                                                                                    | Addit                                                                                              | tional Informi<br>Employee Loan<br>UW Submissio                    |         |
| M/I Bor<br>Channe<br>Current<br>Borrov<br>Borrov<br>Vesting<br>First Na                                                                                        | Status A<br>rer Inform<br>rer<br>Type In<br>me A                                                                                                    | nmary - Origin<br>okered<br>tive Loan<br>hation<br>ividual<br>ce                                                               | ation<br>RESPA | 6 Entered No                                                                                                    | Application Date 05/22/202<br>HMDA Action Date //<br>cant<br>@ 20 Copy From Bor                                                                                                    | 5 m Addii<br>rower triat                                                                           | tional Informi<br>Employee Loan<br>UW Submissio                    |         |
| M/I Bor<br>Channe<br>Current<br>Borrov<br>Borrov<br>Vesting<br>First Na<br>Middle                                                                              | Status A<br>ver Inforr<br>ver<br>Type In<br>me A                                                                                                    | nmary - Origin<br>okered<br>tive Loan<br>hation<br>ividual<br>ce                                                               | ation<br>RESPA | 6 Entered No                                                                                                    | Application Date 05/22/202<br>HMDA Action Date //<br>cant<br>@ 20 Copy From Bor                                                                                                    | Addit<br>rower to to<br>mitial                                                                     | tional Informi<br>Employee Loan<br>UW Submissio<br>rwnting Stage   |         |
| M/I Bor<br>Channe<br>Current<br>Borrov<br>Borrov<br>Vesting<br>First Na<br>Middle<br>Last Na                                                                   | Status A<br>Status A<br>rer Inforr<br>rer<br>Type In<br>me A<br>me Fi                                                                                             | nmary - Origin<br>skered<br>tive Loan<br>hation<br>ividual<br>Ce<br>stimer                                                     | ation<br>RESPA | 6 Entered No                                                                                                    | Application Date 05/22/202<br>HMDA Action Date //<br>cant<br>@ 20 Copy From Bor                                                                                                    | Addit<br>rower to to<br>mital                                                                      | tional Informa<br>Employee Loan<br>UW Submissio                    |         |
| M/I Bor<br>Channe<br>Current<br>Borrov<br>Borrov<br>Vesting<br>First Na<br>Middle<br>Last Na<br>SSN                                                            | Status A<br>Status A<br>rer Informer<br>Type In<br>me A<br>me Fi<br>99                                                                                            | nmary - Origin<br>skered<br>tive Loan<br>hation<br>ividual<br>ce<br>stimer<br>1-91-9991                                        | ation<br>RESPA | 6 Entered No                                                                                                    | Application Date 05/22/202<br>HMDA Action Date //<br>cant<br>Copy From Bor                                                                                                    | Addit                                                                                              | tional Inform<br>Employee Loan<br>UW Submissio<br>rwriting Stage   |         |
| M/I Bor<br>Channe<br>Current<br>Borrov<br>Borrov<br>Vesting<br>First Na<br>Middle<br>Last Na<br>SSN<br>DOB                                                     | Status A<br>ver Inform<br>rer<br>Type In<br>me A<br>me Fi<br>9<br>0                                                                                               | nmary - Origin<br>skered<br>tive Loan<br>hation<br>ividual<br>ce<br>stimer<br>1-91-9991<br>/25/1980                            | ation<br>RESPA | 6 Entered No<br>No co-applic<br>Co-Borrower<br>Vesting Type<br>First Name<br>Nickle<br>compass<br>The origina<br>- Retail to B                                    | Application Date 05/22/202<br>HMDA Action Date //<br>cant<br>Copy From Bor                                                                                                    | Addit<br>rower to the initial<br>unitial<br>Under<br>hanged from Ban<br>der information            | tional Informi<br>Employee Loan<br>UW Submissio<br>rwriting Stage  |         |
| M/I Bor<br>Channe<br>Current<br>Borrov<br>Borrov<br>Vesting<br>First Na<br>Middle<br>Last Na<br>SSN<br>DOB<br>Marital 1                                        | Status A<br>rer Inform<br>Type In<br>me A<br>me Fi<br>9:<br>0:<br>0:<br>0:<br>0:<br>0:<br>0:<br>0:<br>0:<br>0:<br>0:<br>0:<br>0:<br>0:                            | nmary - Origin<br>skered<br>tive Loan<br>ividual<br>ce<br>stimer<br>1-91-9991<br>/25/1980<br>married                           | ation<br>RESPA | 6 Entered No                                                                                                    | Application Date 05/22/202<br>HMDA Action Date //<br>cant<br>Copy From Bor<br>Copy From Bor<br>Copy F | Addit<br>rower t<br>Initial<br>Unde<br>hanged from Ban<br>der information<br>ared?                 | tional Informi<br>Employee Loan<br>UVV Submissio<br>rwriting Stage |         |
| M/I Bor<br>Channe<br>Current<br>Borrov<br>Borrov<br>Vesting<br>First Na<br>Middle<br>Last Na<br>SSN<br>DOB<br>Marital :<br>Prefer                              | Status A<br>rer Inform<br>Type In<br>me A<br>me Fi<br>9<br>0:<br>tatus U<br>veed Conta                                                                            | nmary - Origin<br>okered<br>tive Loan<br>ividual<br>ce<br>stimer<br>1-91-9991<br>/25/1980<br>married \                         | ation<br>RESPA | 6 Entered No                                                                                                    | Application Date 05/22/202<br>HMDA Action Date //<br>cant<br>ation Channel type has been cl<br>Brokered. Do you want the Len<br>g Vendor Information to be deal                                                                                                    | Addit<br>rower to the initial<br>with anged from Ban<br>der information ared?                      | tional Informi<br>Employee Loan<br>UVV Submissio<br>rwriting Stage |         |
| M/I Bor<br>Channe<br>Current<br>Borrov<br>Borrov<br>Vesting<br>First Na<br>Middle<br>Last Na<br>SSN<br>DOB<br>Marital I<br>Prefer<br>Home P                    | rower Su<br>Status A<br>ver Inform<br>rer<br>Type In<br>me A<br>Fi<br>9<br>9<br>0<br>0<br>0<br>0<br>0<br>0<br>0<br>0<br>0<br>0<br>0<br>0<br>0<br>0<br>0<br>0<br>0 | nmary - Origin<br>okered<br>tive Loan<br>ividual<br>ce<br>stimer<br>1-91-9991<br>/25/1980<br>married \univee<br>ct Method - Se | ation<br>RESPA | 6 Entered No                                                                                                    | Application Date 05/22/202<br>HMDA Action Date //<br>cant<br>Copy From Bor<br>Copy From Bor<br>Copy   | Addit<br>rower to the initial<br>with anged from Ban<br>der information<br>ared?                   | tional Informa<br>Employee Loan<br>UVV Submissio<br>rwriting Stage |         |
| M/I Bor<br>Channe<br>Current<br>Borrov<br>Borrov<br>Vesting<br>First Na<br>Middle<br>Last Na<br>SSN<br>DOB<br>Marital :<br>Prefer<br>Home P<br>Work PI         | rower Su<br>Status A<br>ver Inform<br>rer<br>Type In<br>me A<br>Fi<br>9<br>9<br>0<br>0<br>0<br>0<br>0<br>0<br>0<br>0<br>0<br>0<br>0<br>0<br>0<br>0<br>0<br>0<br>0 | nmary - Origin kered tive Loan tive Loan ividual cce stimer 1-91-9991 /25/1980 married ct Method - Se 4-418-8749               | ation<br>RESPA | 6 Entered No<br>No co-applic<br>Co-Borrower<br>Vesting Type<br>First Name<br>Middlo<br>compass<br>The origina<br>- Retail to B<br>the Closing<br>Work Phone       | Application Date 05/22/202<br>HMDA Action Date //<br>cant<br>Copy From Bor<br>Copy From Bor                                                                                                    | Addit<br>rower to the initial<br>with anged from Bander information of ared?                       | tional Informa<br>Employee Loan<br>UVV Submissio<br>rwriting Stage |         |
| M/I Bor<br>Channe<br>Current<br>Borrov<br>Borrov<br>Vesting<br>First Na<br>Middle<br>Last Na<br>SSN<br>DOB<br>Marital :<br>Prefer<br>Home P<br>Work PI<br>Cell | rower Su<br>Status A<br>rer Inforr<br>rer<br>Type In<br>me A<br>Fi<br>Status U<br>red Conta<br>toone 6<br>6                                                       | nmary - Origin kered tive Loan tation ividual ce stimer 1-91-9991 /25/1980 married ct Method - Se 4-418-8749 [ 4-570-5281] [   | ation<br>RESPA | 6 Entered No<br>No co-applic<br>Co-Borrower<br>Vesting Type<br>First Name<br>Middle<br>compass<br>The origina<br>Petail to B<br>the Closing<br>Work Phone<br>Cell | Application Date 05/22/202<br>HMDA Action Date //<br>cant<br>Copy From Bor<br>Copy From Bor<br>Copy From Bor<br>Copy From Bor<br>Copy From Bor<br>Copy From Bor<br>Copy From Bor<br>Copy From Bor<br>Copy From Bor<br>Copy From Bor<br>Copy From Bor                                                                                                    | Addii<br>rower to the initial<br>unitial<br>Unde<br>hanged from Ban<br>der information of<br>ared? | tional Inform<br>Employee Loan<br>UW Submissio<br>ovviting Stage   |         |

## Brokered Loan – Input of Application

Once your loan is duplicated, you can add the RESPA 6 under the brokered channel. In M/I Borrower Summary – Origination screen the blue fields are the required fields. You will need to select a lender.

You will also want to select the reason for brokering the loan: **MIF Denial** OR **Loan Product** 

| cilder       | Guild Mortgage                       | 0                     | Copy Loan                             | Number to lender cas   | e number |  |
|--------------|--------------------------------------|-----------------------|---------------------------------------|------------------------|----------|--|
| oan Program  | Program FNMA 30 Year Fixed           |                       | Loan Number                           | 000100686              |          |  |
| losing Cost  | Conventional                         | Q                     | MERS MIN                              | 100312500010006        | 088      |  |
| Purpose of L | .oan                                 |                       | Property Will<br>Primary<br>Secondary | Be                     |          |  |
| No Cash-C    | Dut Refi 🗌 Other -                   |                       | Investment                            | Occup Rate             | %        |  |
|              | Secondary Registration               |                       |                                       | ncome (mo              |          |  |
| Brok         | Secondary Registration<br>ker Reason | MIF Denia<br>Loan Pro | duct                                  | ncome (mo<br>Escrows W |          |  |

AL, LLC

# Brokered Loan – Input of Application

Go into 2015 Itemization screen and enter the broker compensation percentage. This percentage will carry over onto your broker fee agreement form.

|                                      |     |                             |      |              |          | Borrower         | Seller 👔 | Paid By / P / B | A / Paid To |
|--------------------------------------|-----|-----------------------------|------|--------------|----------|------------------|----------|-----------------|-------------|
| Forms Tools Services                 |     | 801. Our Origination Charge |      | 4.000.00     |          | 1                |          |                 |             |
| MA Borrower Summary - Origination    | 103 | Loan Origination Fees       |      | % or 🗟 S     | 1        | hilil            |          |                 |             |
| 1003 URLA - Lender                   | 12  | Application Fees            | -    |              |          |                  |          |                 | V L V       |
| 1003 URLA Part 1<br>1003 URLA Part 2 | 12  | Processing Fees             |      |              |          |                  |          |                 | LV          |
| 1003 URLA Part 3                     | 12  | Underwriting Fees           |      |              |          |                  | -        |                 | LV          |
| 1003 URLA Part 4                     | B   | Broker Fees                 | %    | + S          | -        |                  |          |                 |             |
| 1003 URLA Continuation               | 12  | Broker Compensation         | 00 % | + 5          | 4 000 00 | Use LO Comp Tool | -        |                 | в 🗸         |
| 2015 Itemization                     | 12  | Administrative Fee          | To   | M/ Financial |          |                  |          |                 |             |
| RegZ - LE<br>Loan Estimate Page 1    | 12  | Automated Underwriting Fr   | e To | M/ Financial |          |                  | -        |                 |             |
| Eban Estimate Fage F                 |     |                             | 10   |              |          |                  |          |                 |             |

M/I FINANCIAL, LLC A Subsidiary of M/I Homes, Inc.

# Brokered Loan – Application Worksheet

The application worksheet will provide you with a list of documents, fields, and tasks that need to be completed.

| 15/22/25 | Loan Officer Officer User (officer) Post Closer | Q Days to Finished | 03/22/202    | 3 03.00 Min 9 |                                                                                  |          |          |
|----------|-------------------------------------------------|--------------------|--------------|---------------|----------------------------------------------------------------------------------|----------|----------|
|          | Documents                                       |                    |              | eFolder       | Tasks                                                                            |          | Task Lis |
|          | Recycle/Misc Bin                                |                    |              |               | * 2015 Itemization shows correct Loan Origination Fee paid to MIF                |          |          |
|          | Pregualification Letter                         |                    |              |               | * Borrower Summary screen includes correct scheduled closing date and total loan | amount   |          |
|          | Prequalification Letter - TX                    |                    |              |               | * Conversation Log" in new file indicates why loan is being brokered             |          |          |
|          | Loan Summary Worksheet                          |                    |              |               | Final Mavent Run                                                                 |          |          |
|          | Bank Statement                                  |                    |              |               | Import AUS Conditions                                                            |          |          |
|          | Paystub                                         |                    |              |               | Order Appraisal                                                                  |          |          |
|          | IRS-W2                                          |                    |              |               | Order Final Inspection                                                           |          |          |
|          | Verification Of Employment                      |                    |              |               | Order Final Verbal VOE                                                           |          |          |
|          | Property Tax Bill                               |                    |              |               | Order Homeowners Insurance                                                       |          |          |
| 3        | * Broker Fee Agreement                          |                    |              |               | Review/Update CD with Settlement Agent                                           |          |          |
|          | * Broker Li Services Performed                  |                    |              |               | Run and Review Mavent                                                            |          |          |
| *        | * Broker Borrower Written Request receiv        | /ed : 05/22/25     |              |               | Run DU/AUS findings - Clear to Close                                             |          |          |
|          |                                                 |                    |              |               | Title Received and Reviewed                                                      |          |          |
|          | Required Fields                                 |                    | Go to Fields | Field Summary | Milestone Comments Da                                                            | te Stamp | Show A   |
|          | Droker Reason                                   |                    |              | ~             |                                                                                  |          |          |
|          |                                                 |                    |              |               | 1 1 1                                                                            |          |          |

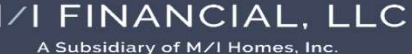

# Brokered Loan – Forms to be Sent to Borrower

eFol Dog

The Broker Fee Agreement will need to be sent out to the borrower for signature. Open the eFolder, press request, the add button. Custom forms. add document. select Broker Fee Agreement and The Broker List of Services, then add.

| Documents   | Conditions   | Pac                                   | Request                                                               |                                                                                                 |         |               |         |       |
|-------------|--------------|---------------------------------------|-----------------------------------------------------------------------|-------------------------------------------------------------------------------------------------|---------|---------------|---------|-------|
| -           |              |                                       | Confirm the documents you have s<br>coversheet anytime to receive doc | elected. All requests will contain the EDM fax covershe<br>uments electronically for this loan. |         | loan. You can | use the | e fax |
| Jocument    | s View Sta   | andard                                | Request from Borrower                                                 |                                                                                                 |         | Preview       | Print   | Send  |
| Document Gr | oup (All Doc | uments                                | For Borrower Pair Tester McTes                                        | ter v                                                                                           |         |               |         |       |
| 5 - 43<br>1 | 2021         |                                       |                                                                       |                                                                                                 |         |               |         |       |
|             | Request      |                                       |                                                                       |                                                                                                 |         | ×             |         |       |
|             | Confirm      | a documente vou have selected. All o  | equests will contain the FDM                                          | fay covereheat for this loan. You can                                                           | uea tha | a fav         |         |       |
|             | covershe     | et anytime to receive documents elect | ronically for this loan.                                              | Tax coversneet for this loan. Fou can                                                           | use in  |               |         |       |
|             | Reque        | Add Document                          |                                                                       |                                                                                                 | ×       | Send          |         |       |
|             | For Br       |                                       |                                                                       |                                                                                                 |         |               |         |       |
|             |              | Name 🔺                                | Туре                                                                  | Source                                                                                          |         | -             |         |       |
|             |              | Bankruptcy Discharge Notice           | Needed                                                                |                                                                                                 | ~       |               |         |       |
|             |              | Bankruptcy Documents                  | Needed                                                                |                                                                                                 |         |               |         |       |
|             |              | Bankruptcy Schedules                  | Needed                                                                |                                                                                                 |         |               |         |       |
|             |              | Birth Certificate                     | Needed                                                                |                                                                                                 | _       |               |         |       |
|             |              | Bond Documents                        | Needed                                                                |                                                                                                 |         |               |         |       |
|             |              | Borrower Identification               | Needed                                                                |                                                                                                 |         |               |         |       |
|             |              | Borrower Intent to Proceed - Verba    | Needed                                                                |                                                                                                 |         |               |         |       |
|             |              | Broker Borrower Written Request       | Needed                                                                |                                                                                                 |         |               |         |       |
|             |              | Broker Fee Agreement                  | Custom Form                                                           | Public: \Companywide\Broker                                                                     |         |               |         |       |
|             |              | Broker List of Services Performed     | Custom Form                                                           | Public:\Companywide\Broker                                                                      |         |               |         |       |
|             |              | Broker Wire Receipt                   | Needed                                                                |                                                                                                 |         |               |         |       |
|             |              | Brokered Loan Checklist               | Needed                                                                |                                                                                                 |         |               |         |       |
|             |              | Brokered Loan Written Request         | Needed                                                                |                                                                                                 |         |               |         |       |
|             |              | Builders Certification - HUD 92541    | Needed                                                                |                                                                                                 | ~       |               |         |       |

#### Brokered Loan – Forms to be Sent to Borrower

Once the forms are added, you will send the documents to the borrower.

Request

Confirm the documents you have selected. All requests will contain the EDM fax coversheet for this loan. You can use the fax coversheet anytime to receive documents electronically for this loan.

| Requ  | uest from Bor          | rower             |                        |        | G    | Preview | Print | Send |
|-------|------------------------|-------------------|------------------------|--------|------|---------|-------|------|
| For E | Borrower Pair          | Tester McTester   |                        | ~      |      |         |       |      |
|       | Vame<br>Broker Fee Agr | eement            | Sign Type<br>eSignable | Status | Date |         |       |      |
| E     | Broker List of S       | ervices Performed | Informational          |        |      |         |       |      |

| incourage                                                                                                    |                                                                                                    |                                                                                                    |                               |
|----------------------------------------------------------------------------------------------------|----------------------------------------------------------------------------------------------------|----------------------------------------------------------------------------------------------------|-------------------------------|
| Sender Type                                                                                                    | Name                                                                                                    | Email                                                                                                    |                               |
| Current User 🗸 🗸                                                                                                    | Branch Manager                                                                                                    | branchmngr@mihomes.com                                                                                                    |                               |
| Recipient<br>Type                                                                                                    | Name                                                                                                    | Email                                                                                                    | Phone Number                  |
| Borrower                                                                                                    | Tester McTester                                                                                                    | kbrown-stout@mihomes.com                                                                                                    | · · ·                         |
| Originator                                                                                                    | Branch Manager                                                                                                    | branchmngr@mihomes.com                                                                                                    | W: 678-867-5309 V             |
| Times New Roman<br>Please review the fo<br>* Broker List of Serv                                                                                                    | v 12<br>Ilowing documents<br>ices Performed                                                                                                    | ✓ B I U A S S (no need to return):                                                                                                    |                               |
| Times New Roman<br>Please review the fo<br>* Broker List of Serv<br>Please sign and retu                                                                                                    | Ilowing documents<br>vices Performed<br>urn the following doc<br>mont                                                                          | (no need to return):                                                                                                    |                               |
| Times New Roman<br>Please review the fo<br>* Broker List of Serv<br>Please sign and retu<br>* Broker Fee Agreer<br>How to Submit: Pl<br>link.                                                   | <ul> <li>12</li> <li>Illowing documents<br/>vices Performed</li> <li>urn the following doc<br/>ment</li> <li>ease upload the req</li> </ul>    | ♥ B I U A a a a a a a a a a a a a a a a a a a                                                                                                    | ure portal by following this  |
| Times New Roman<br>Please review the fo<br>* Broker List of Serv<br>Please sign and retu<br>* Broker Fee Agreer<br>How to Submit: Pl<br>link.                                                   | <ul> <li>12</li> <li>Illowing documents vices Performed</li> <li>urn the following doc ment</li> <li>ease upload the req</li> </ul>            | (no need to return):<br>cuments:                                                                                                    | sure portal by following this |
| Times New Roman<br>Please review the for<br>* Broker List of Serv<br>Please sign and retu<br>* Broker Fee Agreer<br>How to Submit: Pl<br>link.<br>Notify Additional Users                       | V 12<br>Illowing documents<br>vices Performed<br>urn the following doc<br>ment<br>ease upload the req<br>Notify me why                         | (no need to return):<br>cuments:<br>uested documents through our sec                                                                                                | sure portal by following this |
| Times New Roman Please review the for * Broker List of Serv Please sign and retu * Broker Fee Agreer How to Submit: Pl link.  Notify Additional Users (0 Users selected)                        | V 12<br>Illowing documents<br>vices Performed<br>urn the following doc<br>ment<br>ease upload the req<br>Notify me who<br>Notify me who        | (no need to return):<br>cuments:<br>uested documents through our sec<br>en borrower receives the package.<br>en borrower does not access by                         | ure portal by following this  |
| Times New Roman Please review the fo * Broker List of Serv Please sign and retu * Broker Fee Agreet How to Submit: Pl link. * Notify Additional Users (0 Users selected) Borrower Signing Optic | V 12<br>Illowing documents<br>vices Performed<br>urn the following doc<br>ment<br>ease upload the req<br>Notify me whi<br>Notify me whi<br>DNS | ▶ B I U A a & Solution (no need to return):<br>cuments:<br>usested documents through our sec<br>en borrower receives the package.<br>en borrower does not access by | sure portal by following this |

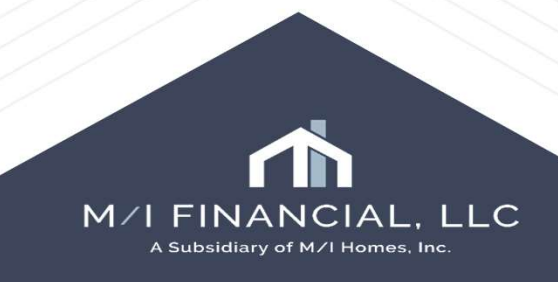

X

#### M/I Financial LLC

#### MORTGAGE Assignment/Broker FEE AGREEMENT

M/I Financial LLC (MIF), acting in a capacity as a broker, will provide the following services in assisting you in securing financing.

- Mortgage program explanation and prequalification
- Application completion and assistance
- Commitment acceptance coordination

M/I Financial LLC (MIF) agrees to use its best efforts to assemble a residential loan package on behalf of the applicant(s), containing all pertinent credit documentation, property analysis and other relevant information necessary for a lender to reach a decision regarding the application. MIF will submit applicant's loan application to a lender (or lenders) which MIF believes makes loans of the type requested by applicant(s). MIF will promptly communicate information and requests to and from the lender and applicant(s) and otherwise assist applicant(s) in the loan application process. However, MIF in no way guarantees that any lender will approve the applicant's loan application.

MIF services are advisory and consultative only. A fee of  $\underline{1}\%$  of the loan amount and an Appraisal fee of  $\underline{50}$  are due and payable to MIF at the time of closing as compensation for services rendered. These fees will be paid through premium pricing or by the sellers closing cost credit. You will receive your full closing cost credit as if you were using MIF. While not imposed by the lender to whom your loan is brokered, the lender will include the fees in disclosing total finance charges associated with your mortgage loan. However, if not withstanding MIF efforts, the loan is not made to the applicant(s), the applicant(s) would be under no obligation to pay MIF these fees.

The lender will fund the loan. If not sooner paid, applicant(s) hereby authorize and instruct the closing attorney or lender to disburse to MIF all sums due out of the loan proceeds at settlement.

Permission is hereby granted to the lender, investor, mortgage banker, and/or FHA and VA to verify any information from any source named herein, and to transfer this information to other forms and transmit it to FHA, VA, private mortgage insurers, and any lender that may fund the loan.

If any one of more of the provisions of this AGREEMENT be declared void, unenforceable, or illegal, this entire AGREEMENT shall not be void or deemed to be invalid as a result thereof, but rather all other provisions shall continue in full force and effect.

| Borrower                                | Date |        |
|-----------------------------------------|------|--------|
| Borrower                                | Date | _ //// |
| M/I Financial LLC Representative        | Date | _///   |
| Property Address: TBD, Austin, TX 78701 |      | MZI    |

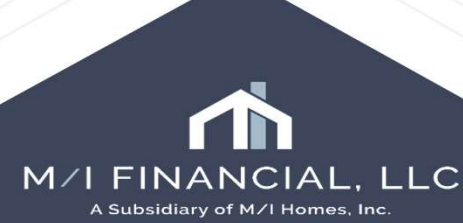

#### **Brokered List of Services**

Once the Brokered List of Services Performed form is added in the Documents, you will need to annotate (as the loan officer/branch manager) that you have reviewed and completed part A, B, C, D, and K. The annotation will need to be made public. To make several annotations, you will need to utilize the bubble.

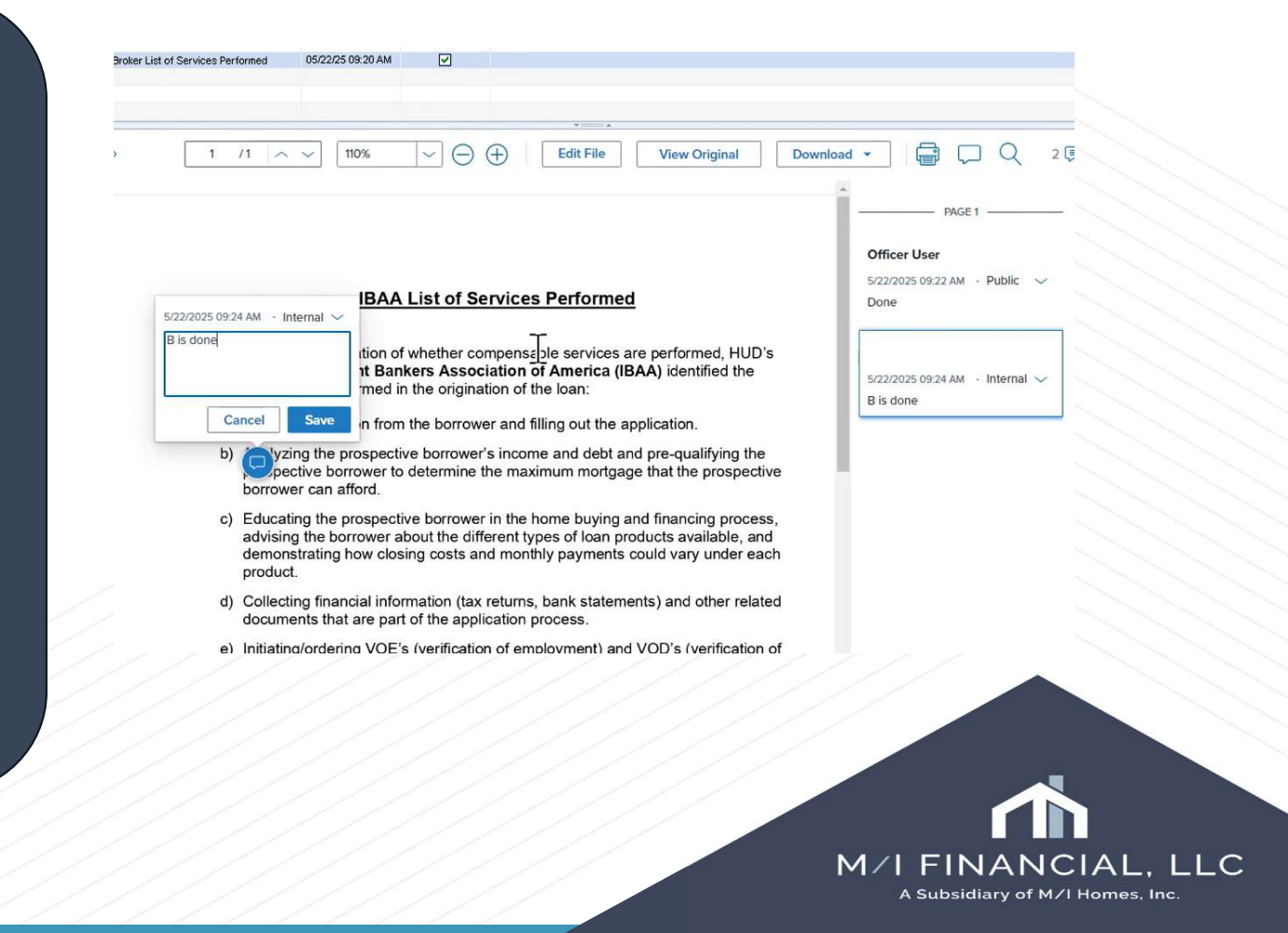

#### IBAA List of Services Performed

In making the determination of whether compensable services are performed, HUD's letter to the **Independent Bankers Association of America (IBAA)** identified the following services performed in the origination of the loan:

- a) Taking information from the borrower and filling out the application.
- b) Analyzing the prospective borrower's income and debt and pre-qualifying the prospective borrower to determine the maximum mortgage that the prospective borrower can afford.
- c) Educating the prospective borrower in the home buying and financing process, advising the borrower about the different types of loan products available, and demonstrating how closing costs and monthly payments could vary under each product.
- d) Collecting financial information (tax returns, bank statements) and other related documents that are part of the application process.
- e) Initiating/ordering VOE's (verification of employment) and VOD's (verification of deposits).
- f) Initiating/ordering requests for mortgage and other loan verifications.
- g) Initiating/ordering appraisals.
- h) Initiating/ordering inspections or engineer reports.
- i) Providing disclosures (LE, CD, others) to the borrower.
- j) Assisting the borrower in understanding and clearing credit problems.
- k) Maintaining regular contact with the borrower, Realtors, lender, between application and closing to apprise them of the status of the application and gather any additional information as needed.
- Ordering legal documents.
- m) Determining whether the property was located in a flood zone or ordering such service.
- n) Participating in the loan closing.

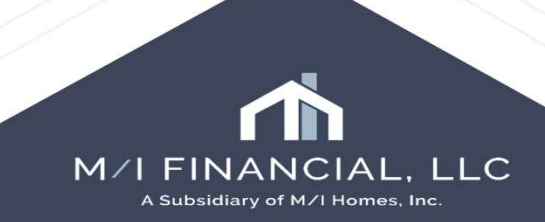

#### **Brokered Process**

Once the broker agreement is sent and signed, and the list of services are complete, go to your worksheet and clear the outstanding items.

| Recycle/Misc Bin                                         |              |                                                                    | * 🔲 2015 Itemization shows correct Loan Origination Fee paid to MIF                                                                                                    |                       |          |                         |
|----------------------------------------------------------|--------------|--------------------------------------------------------------------|----------------------------------------------------------------------------------------------------|-----------------------|----------|-------------------------|
| Prequalification Letter                                  |              |                                                                    | * Borrower Summary screen includes correct scheduled closing date                                                                                                    | and total loan amount |          |                         |
| Prequalification Letter - TX                             |              |                                                                    | * Conversation Log" in new file indicates why loan is being brokered                                                                                                    |                       |          |                         |
| Loan Summary Worksheet                                   |              |                                                                    | Final Mavent Run                                                                                                    |                       |          |                         |
| Bank Statement                                           |              |                                                                    | Import AUS Conditions                                                                                                    |                       |          |                         |
| Paystub                                                  |              |                                                                    | Order Appraisal                                                                                                    |                       |          |                         |
| RS-W2                                                    |              |                                                                    | Order Final Inspection                                                                                                    |                       |          |                         |
| Verification Of Employment                               |              |                                                                    | Order Final Verbal VOE                                                                                                    |                       |          |                         |
| Property Tax Bill                                        |              |                                                                    | Order Homeowners Insurance                                                                                                    |                       |          |                         |
| * 🗹 Broker Borrower Written Request received : 05/22/2   | 25           |                                                                    | Review/Update CD with Settlement Agent                                                                                                    |                       |          |                         |
| * Broker Fee Agreement received : 05/22/25               |              |                                                                    | Run and Review Mavent                                                                                                    |                       |          |                         |
| * 🗹 Broker List of Services Performed received : 05/22/2 | 25           |                                                                    | Run DU/AUS findings - Clear to Close                                                                                                    |                       |          |                         |
|                                                          |              |                                                                    | Title Received and Reviewed                                                                                                    |                       |          |                         |
| Required Fields                                          | Go to Fields | Field Summary                                                      | Milestone Comments                                                                                                    | Date Stamp            | Show All |                         |
|                                                          |              |                                                                    |                                                                                                    |                       |          |                         |
|                                                          |              | Req                                                                | uired Fields                                                                                                    |                       |          | Go to Fields Field Sume |
|                                                          |              | Rec<br>Tra<br>Sut<br>Sut<br>Bor<br>Bor<br>Bor<br>Bor<br>Bor<br>Bor | uired Fields Ins Details Loan Ant Instruction State Instruction Instruction In |                       |          | Go to Fields Field Sum  |

### **Brokered Process**

Go into M/I Borrower Summary – Origination and enter the estimated closing date. You will then need to complete the application expected milestone

| Innial Advance         |
|------------------------|
| Est Closing Date       |
| Scheduled Closing Date |
| Closing Time           |
| Rate Lock Description  |
| Lock Date              |

| 000 |
|-----|
| //  |
|     |

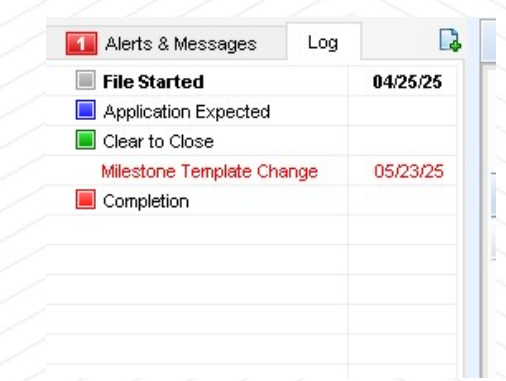

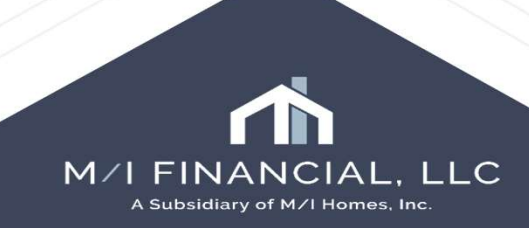

### **Brokered Process**

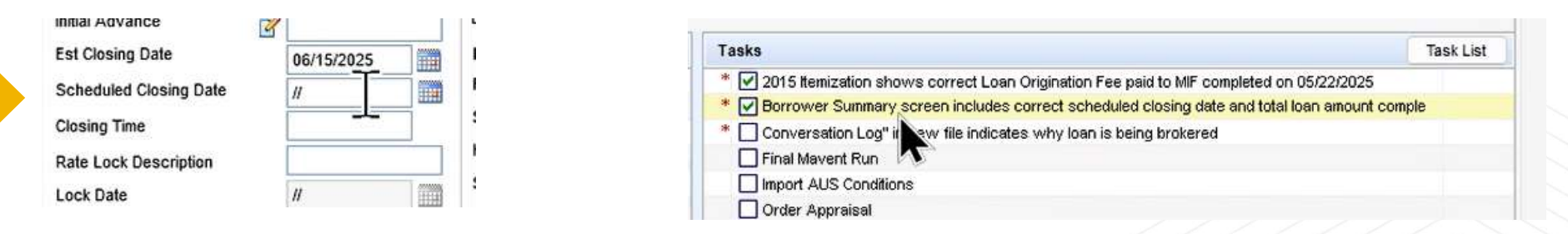

Once the brokered loan is set for closing, you will need to enter the scheduled closing date and total loan amount. Once the final executed closing disclosure is uploaded to encompass, the branch manager will complete the task and the clear to close milestone.

| Alerts & Messages     | Log  | D.       |                                                           |
|-----------------------|------|----------|-----------------------------------------------------------|
| File Started          |      | 04/25/25 | Tasks Task List                                           |
| Application Expected  |      |          | * Final executed Closing Disclosure uploaded to Encompass |
| Clear to Close        |      |          |                                                           |
| Milestone Template Ch | ange | 05/23/25 |                                                           |
| Completion            |      |          |                                                           |
|                       |      |          |                                                           |
|                       |      |          | M/I FINANCIAL<br>A Subsidiary of M/I Homes,               |

| Conversatio                     | n Log                                                                 |                                                       |       |                                                    |                   | X   |
|---------------------------------|-----------------------------------------------------------------------|-------------------------------------------------------|-------|----------------------------------------------------|-------------------|-----|
| Called on 0                     | /22/25                                                                |                                                       |       | Show 🖌                                             | entry in the loan | Log |
| lame<br>Company                 | Why this is brokered                                                  | 0                                                     | Phone |                                                    |                   |     |
| omments<br>Ve submitte          | d 651 and there was a problem with income. This is now a bank stateme | ent loan.                                             |       |                                                    |                   |     |
|                                 |                                                                       |                                                       |       |                                                    |                   | 3   |
|                                 |                                                                       |                                                       |       |                                                    |                   |     |
| ollow Up                        |                                                                       |                                                       |       |                                                    |                   | ¥   |
| ollow Up<br>ert                 | ~                                                                     | to follow up on                                       |       | Followed up on                                     | 0                 | •   |
| ollow Up<br>lert                | ~<br>~                                                                | to follow up on to follow up on                       |       | Followed up on<br>Followed up on                   | 0                 | •   |
| ollow Up<br>lert<br>'ert<br>ert | ~<br>~<br>~                                                           | to follow up on<br>to follow up on<br>to follow up on |       | Followed up on<br>Followed up on<br>Followed up on | 0                 | •   |

Always make sure to document that this is a Brokered Loan in the Conversation Log.

You will need to make sure and reference the loan number.

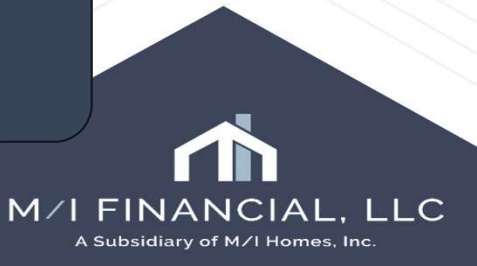

Once the wire is received, Corporate will go into the Broker Check Calculation screen from the tool's menu. They will enter the check confirmed box and complete the completion milestone and add the check confirmed date in the required fields.

| Alerts & Messages Log                                     |   | Broker Check C                                                        | Calculation    |  |                             |                  |              |                                                               |          |                     |                        |                                         |                 |                            |
|-----------------------------------------------------------|---|-----------------------------------------------------------------------|----------------|--|-----------------------------|------------------|--------------|---------------------------------------------------------------|----------|---------------------|------------------------|-----------------------------------------|-----------------|----------------------------|
| File Started 05/28/2<br>Milestone Template Change 05/28/2 | 5 | Broker Name<br>Check Confirmed                                        | Guild Mortgage |  | Contact Name<br>Phone Numbe | е<br>г           | a            |                                                               |          |                     |                        |                                         |                 |                            |
| Clear to Close                                            |   |                                                                       | -              |  | Fax Number                  |                  | 8            | Alerts & Messages Log                                         |          | Completion Work     | sheet                  |                                         |                 |                            |
| Completion                                                |   |                                                                       |                |  | 1                           |                  | File Started | 05/28/25                                                      |          |                     |                        |                                         |                 |                            |
|                                                           |   | The following fees are paid to broker as indicated on the Itemization |                |  |                             |                  |              | Milestone Template Change                                     | 05/28/25 | Loan Officer        | Utticer User (officer) | Q Days to Finish 31 06/29/2025 10:47 AM |                 |                            |
|                                                           |   | Fee Description                                                       |                |  |                             | Paid By          |              | Application Expected                                          |          |                     |                        |                                         |                 |                            |
|                                                           |   | 801f. Broker                                                          | Compensation   |  |                             | Lender           | 4,000.00     | Clear to Close                                                |          |                     |                        |                                         |                 |                            |
|                                                           |   |                                                                       |                |  |                             |                  |              | Compication                                                   |          | Documents           |                        |                                         |                 | eFolder                    |
|                                                           |   |                                                                       |                |  |                             |                  |              |                                                               |          |                     |                        |                                         |                 |                            |
|                                                           |   |                                                                       |                |  |                             |                  |              |                                                               |          |                     |                        |                                         |                 |                            |
|                                                           |   |                                                                       |                |  |                             |                  |              |                                                               |          |                     |                        |                                         |                 |                            |
|                                                           |   |                                                                       |                |  |                             |                  |              |                                                               |          |                     |                        |                                         |                 |                            |
|                                                           |   |                                                                       |                |  |                             |                  |              |                                                               |          |                     |                        |                                         |                 |                            |
|                                                           |   |                                                                       |                |  |                             |                  |              |                                                               |          |                     |                        |                                         |                 |                            |
|                                                           |   |                                                                       |                |  |                             |                  |              |                                                               |          |                     |                        |                                         |                 |                            |
|                                                           |   |                                                                       |                |  |                             |                  |              |                                                               |          |                     |                        |                                         |                 |                            |
| Forms Tools Services                                      |   |                                                                       |                |  |                             |                  |              |                                                               |          |                     |                        |                                         |                 |                            |
| Amortization Schedule                                     | ^ |                                                                       |                |  |                             |                  |              |                                                               |          |                     |                        |                                         |                 |                            |
| Anti-Steering Safe Harbor Disclosure                      |   |                                                                       |                |  |                             |                  |              | Forms Tools Services                                          | 10200    | *                   |                        |                                         |                 |                            |
| Audit frail                                               |   |                                                                       |                |  |                             |                  |              | Amortization Schedule<br>Anti-Steering Safe Harbor Disclosure | Â        |                     |                        |                                         |                 |                            |
| Broker Check Calculation                                  |   |                                                                       |                |  |                             |                  |              | Audit Trail                                                   |          | Required Fields     |                        |                                         |                 | Go to Fields Field Summary |
| Cash-to-Close                                             |   |                                                                       |                |  |                             |                  |              | AUS Tracking                                                  |          | File Contacts Broke | r Check Confirmed Date | //                                      |                 |                            |
| Co-Mortgagors                                             |   |                                                                       |                |  |                             |                  |              | Cash-to-Close                                                 |          |                     |                        |                                         |                 |                            |
| Compliance Review                                         |   |                                                                       |                |  |                             |                  |              |                                                               | / /      | / /                 |                        |                                         |                 |                            |
| Debt Consolidation                                        |   |                                                                       |                |  |                             |                  |              |                                                               |          |                     |                        |                                         |                 |                            |
| Disclosure Tracking                                       |   |                                                                       |                |  |                             |                  |              |                                                               |          |                     |                        |                                         |                 |                            |
| ECS Data Viewer                                           |   |                                                                       |                |  |                             |                  |              |                                                               |          |                     |                        | 1                                       |                 |                            |
| Fee Variance Worksheet                                    |   |                                                                       |                |  |                             |                  |              |                                                               |          |                     |                        |                                         |                 |                            |
| File Contacts                                             |   |                                                                       |                |  | Tot                         | I Daid To Prokor | 4 000 00     |                                                               |          |                     |                        |                                         |                 |                            |
| Loan Comparison                                           |   |                                                                       |                |  | 100                         |                  | 4,000.00     |                                                               |          |                     | 1                      |                                         |                 |                            |
|                                                           |   |                                                                       |                |  |                             |                  |              |                                                               |          |                     |                        |                                         |                 |                            |
|                                                           |   |                                                                       |                |  |                             |                  |              |                                                               |          |                     |                        | M                                       |                 | ICTAL, LLC                 |
|                                                           |   |                                                                       |                |  |                             |                  |              |                                                               |          |                     |                        |                                         | A Subsidiary of | M/I Homes, Inc.            |
|                                                           |   |                                                                       |                |  |                             |                  |              |                                                               |          |                     |                        |                                         | ,               |                            |

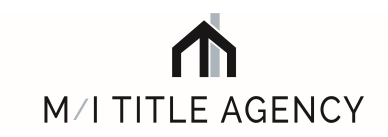

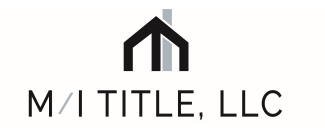

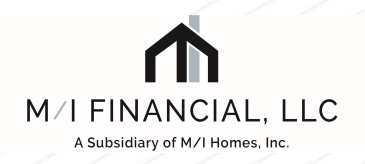

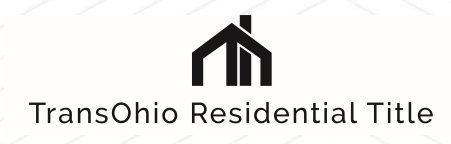

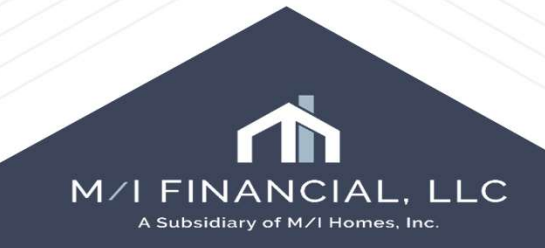